#### TÁBLÁK IMPORTÁLÁSA

Mivel egy adatbázis elkészítésénél nagyon sok időt vesz el a táblák létrehozása és a rekordok feltöltése, ezért a gyakorlati feladatoknál, és az érettségi példákban importálni kell az táblákat. Vagy, az adatbázis-kezelők alkalmazásánál gyakran előfordul, hogy egy már elkészített, adatokkal feltöltött táblát szeretnénk átvenni egy másik adatbázisból.

## Milyen formátumú adatokat tudunk importálni, és hogyan?

Az importálásnál figyelnünk kell a mezők elnevezésére és típusára! Beolvashatunk meglévő Access adatbázis fájlból (\*.accdb), Excel táblából (\*.xlsx); vagy szövegfájl (\*.txt).

| AB 🕂 🕤                  | ) · ¢ · <del>-</del>    |              |                 | im              | portala                   | ıs : adatbázis- H       | :\Tanar | nyag\Access | :\000_ir     | nportálás\ir    | nporta     | las.accdb (Access 20                       |
|-------------------------|-------------------------|--------------|-----------------|-----------------|---------------------------|-------------------------|---------|-------------|--------------|-----------------|------------|--------------------------------------------|
| FÁJL                    | KEZDŐLAP                | LÉTREHO      | ozás            | KÜLSŐ ADAT      | ок                        | ADATBÁZISES             | ZKÖZÖ   | К           |              |                 |            |                                            |
| Mentett<br>importálások | Csatolttábla-<br>kezelő | Excel Ac     | ccess OI<br>ada | DBC-<br>atbázis | vegfájl<br>fájl<br>≥bek ▼ | Mentett<br>exportálások | Excel   | Szövegfájl  | XML-<br>fájl | PDF<br>vagy XPS | E-<br>mail | 🙀 Access<br>💱 Word-körlevél<br>🐯 Egyebek 🔻 |
|                         | Impo                    | ortálás és c | csatolás        |                 |                           |                         |         |             | Expor        | tálás           |            |                                            |

# Az IMPORTÁLÁS lépései a következők:

A "KÜLSŐ ADATOK" fülön az "Importálás és csatolás" csoportban ki kell választani, hogy milyen típusú fájlból szeretném átvenni az adatokat! (Közösen importáljuk az "08\_07\_utonev.txt" fájlt egy új táblába!)

- 1. Egy "varázsló" fog elindulni., ahol először tallózni kell az importálandó fájlt, és el kell döntenünk, hogy

|    | <ul> <li>uj tablaba</li> </ul>                                                                                                    |                                                                     |                                                                                                    |
|----|----------------------------------------------------------------------------------------------------|---------------------------------------------------------------------|----------------------------------------------------------------------------------------------------|
|    | importálunk                                                                                                    | Adja meg az objektumdefi                                            | níciók forrását.                                                                                                    |
|    | <ul> <li>hozzáfűzzük az</li> </ul>                                                                                                    | <u>F</u> ájlnév: H:∖Tananya                                         | g\Access\000_importálás\utonev.TXT                                                                                                    |
|    | adatokat egy<br>meglévő táblához<br>• csatolt táblát hozunk<br>létre                                                                                     |                                                                     | Szövegimportáló varázsló      Úgy tűnik, hogy az adatok "Határolt" formátumúak. Ha mégsem, akkor válassza az adatokat legje                                                                      |
| _  | ha eldöntöttük, OK gom<br>tovább.                                                                                                    | bbal megyünk                                                        | Határolt - Karakterek, például vessző vagy tabulátor választja el a mezőket<br>Rögzített szélességű - A mezők oszlopokba vannak rendezve, az oszlopok között szóköz va                           |
| 2. | A masodik lepesnel eldontji<br>eredeti fájlban mivel voltak<br>rekordok mezői egymástól. I<br>karakterek (tabulátor, pon<br>szóköz, stb, vagy esetleg fi | uk, hogy az<br>elválasztva a<br>Határoló<br>Itosvessző,<br>x méret) | Minta a következő fáj adataiból: H:\TANANYAG\ACCESS\DOO_IMPORTÁLÁS\UTONEV.TXT.<br>1 utonev;elso;masodik;ujsz_1;ujsz_2;nem<br>2 ÅBEL;;:156;27;F<br>3 ÅDÅM;43373;5339;1176;176;F<br>4 bDÉT173.26.N |
|    |                                                                                                    |                                                                     | Speciális                                                                                                    |

😑 Utonev Import specifikáció

magyar

Unicode (UTF-8)

Határolt

<u>R</u>ögzített széle

<u>F</u>ájlformátum:

Nye<u>l</u>v:

Kódlap:

3. Előfordulhat, hogy a mintán nem megfelelő módban (nem olvashatóan) jelennek meg a karakterek. Ilyenkor a "Speciális" gombra kell mennünk, és ki kell választania megfelelő kódolást! Általában ez UTF-8 szövegkódolás, vagy Windows Közép-Európai.

#### Témakör: Adatbázis-kezelés / Access

4. A következő lépésnél a határoló karaktereket kell kiválasztani. Ha megettük, akkor jól látható módon elkülönülnek az oszlopok egymástól! Itt még fontos egy pipa bejelölése, hogy az első sor tartalmazza a mezőneveket!

- 5. Aztán az adattípusok leellenőrzése, esetleges megváltoztatását lehet megtenni a következő lépésnél!
- elso masodik ujsz 1 ujsz 2 nem 156 27 F Az Access adjon elsődleges kulcsot a táblához Magam választom ki:

Adattípu<u>s</u>: Rövid szöveg

Ne importálja a mezőt (Kihagyja)

Milyen határoló választja el a mezőket? Válassza ki a megfelelő határolót; a mir

masodik ujsz 1 ujsz 2 nem

176

156

Megadhatja az importált mezőkhöz tartozó információkat. Válassza ki a mezőket, majd a Mezőbeállítás szükséges információkat.

1176

Vessző

Szóköz

Ne legyen elsődleges kulcs

E Szövegimportáló varázsló

dokumentumra

🔘 Tabulát<u>o</u>r

utonev

ÁBEL

ÁDÁM

Szövegimportáló varázsló

Mezőbeállítások

Indexelt: Nem

Mezőnév: utonev

Válassza ki a mezőket elválasztó határolót:

5339

🛛 🗛 első sor tartalmazza a mezőneveket

elso

43373

<u>Pontosvessző</u>

az Access adjon, vagy én kiválasztom a listából, vagy nem állítok be elsődleges kulcsot.

6. Majd definiálni kell egy elsődleges kulcsot. Vagy engedem, hogy

7. Utolsó lépésnél egy nevet kell adni az importált táblának.

| Importálás a k <u>ö</u> vetkező táblába: |
|------------------------------------------|
| Utonev                                   |
| 1.1.1.1.1.1.1.1.1.1.1.1.1.1.1.1.1.1.1.1. |

Az importált táblába minden esetben lépjünk be, és ellenőrizzük az

adatok helyességét! Mindig tudunk változtatni itt a típusokon, neveken, beállításokon! Adatlap nézetben az adatokon, Tervező nézetben a mezőneveken és adattípusokon tudunk változtatni.

Az importált "utonev.txt" fájl az Accessben, Adatlap nézetben így fog kinézni. 🖊

| Utonev      |         |     |   |       |   |         |   |        |   |        |   |   |     |   |           |   |
|-------------|---------|-----|---|-------|---|---------|---|--------|---|--------|---|---|-----|---|-----------|---|
| Azonosító 🗟 | • uto   | nev | - | elso  | Ŧ | masodik | Ŧ | ujsz_1 | Ŧ | ujsz_2 | Ŧ |   | nem | Ŧ | Hozzáadás | Ŧ |
|             | 1 ÁBEL  |     |   |       |   |         |   | 156    |   | 27     |   | F |     |   |           |   |
|             | 2 ÁDÁN  | Λ   |   | 43373 |   | 5339    |   | 1176   |   | 176    |   | F |     |   |           |   |
|             | 3 ADÉL  |     |   |       |   |         |   | 173    |   | 26     |   | Ν |     |   |           |   |
|             | 4 ADRIA | ÁN  |   | 4984  |   | 900     |   | 271    |   | 82     |   | F |     |   |           |   |
|             | 5 ADRIE | INN |   | 27817 |   | 1954    |   | 321    |   | 54     |   | Ν |     |   |           |   |
|             | 6 ÁGNE  | S   |   | 96914 |   | 14521   |   | 178    |   | 131    |   | Ν |     |   |           |   |

Tervező nézetben, pedig így. →

- Változtassuk meg az "Azonosító" nevét "azon"-ra!
- Változtassuk meg az "elso" és a "masodik" mező adattípusát szám (egész típus)-ra!
- majd mentsük a változásokat!

#### Az importált adatbázist mentsd: "08\_07\_utonev" néven!

|    | Utonev    |              |
|----|-----------|--------------|
|    | Mezőnév   | Adattípus    |
| 81 | Azonosító | Számláló     |
|    | utonev    | Rövid szöveg |
|    | elso      | Rövid szöveg |
|    | masodik   | Rövid szöveg |
|    | ujsz_1    | Rövid szöveg |
|    | ujsz_2    | Rövid szöveg |
|    | nem       | Rövid szöveg |

#### 08/7. FELADAT

Hozzál létre egy "08\_07\_importalas.accdb" nevű adatbázist! Nyisd meg, és importáld a következő adatokat táblákba, az utasítások alapján! (A nyersanyagot megtalálod a megadott helyen!)

#### "A" feladat:

- 1.) A külső adatok átvétele menüpontnál válaszd ki a Szövegfájl importálása ikont!
- 2.) Tallóz rá a nyersanyag mappában a 08\_07\_fold.txt fájlra, és válaszd ki!
- 3.) Állítsd be, hogy UTF8 kódolású legyen!
- 4.) Állítsd be, hogy az első sor tartalmazza a mezőneveket!
- 5.) Az adattípusokat ne változtasd meg!
- 6.) Az elsődleges kulcsot te válaszd ki, legyen az "azon" mező!
- 7.) A tábla neve legyen "fold"!

#### "B" feladat:

- 1.) A külső adatok átvétele menüpontnál válaszd ki a Szövegfájl importálása ikont!
- 2.) Tallóz rá a nyersanyag mappában a 08\_07\_iro.txt fájlra, és válaszd ki!
- 3.) Állítsd be, hogy UTF8 kódolású legyen!
- 4.) Állítsd be, hogy az első sor tartalmazza a mezőneveket!
- 5.) Az adattípusokat ne változtasd meg!
- 6.) Az elsődleges kulcsot a program adja!
- 7.) A tábla neve legyen "iro"!
- 8.) Majd változtasd meg az elsődleges kulcs nevét "azon"-ra!
- 9.) Mentsd a változásokat és zárd be a táblát!

#### "C" feladat:

- 1.) A következő tábla, amit importálsz az a "08\_07\_szalloda.txt" legyen!
- 2.) Állítsd be, hogy az első sor tartalmazza a mezőneveket!
- 3.) Az adattípusoknál állítsd be, hogy a "besorolas" és a "helyseg\_az" legyen bájt típusú!
- 4.) A "tengerpart" legyen egész típusú, a "repter\_tav" legyen bájt típusú!
- 5.) Az elsődleges kulcsot a program adja!
- 6.) A tábla neve legyen "szalloda"!
- 7.) Majd változtasd meg az elsődleges kulcs nevét "kód"-ra!
- 8.) Az utolsó mező (félpanzió) legyen igen/nem típusú!
- 9.) Mentsd a változásokat és zárd be a táblát!

## "D" feladat:

- 1.) A külső adatok átvétele menüpontnál válaszd ki a Excel fájl importálása ikont!
- 2.) Tallóz rá a nyersanyag mappában a 08\_07\_tanverseny.xlsx fájlra, és válaszd ki!
- 3.) Állítsd be, hogy az első sor tartalmazza a mezőneveket!
- 4.) Az adattípusokat ne változtasd meg!
- 5.) Ne legyen elsődleges kulcs!
- 6.) A tábla neve legyen "tanulmanyi"!

#### ADATOK VISSZAKERESÉSE

#### Hogyan keresünk az adatbázisban?

# A feladatok megoldásához használd az előzőekben mentett "08\_07\_utonev adatbázist!

Ha meg akarjuk keresni azt a rekordot, amelynél egy mező tartalmát ismerjük, akkor álljunk rá a megfelelő mezőre, jelöljük ki, és a "Táblaeszközök" menüpont "Keresés" ikonját válasszuk ki!

A párbeszéd ablakba írjuk be a keresett karaktersorozatot. Jelöljük be, hogy a teljes mezőt, vagy csak egy részét adjuk meg.

A "Csere" fülre kattintva a keresett értéket másra cserélhetjük.

#### Hogyan rendezzük a rekordokat?

A rekordok egy mező szerinti rendezéséhez kattintsunk a mező valamelyik cellájára, majd válasszuk ki a TÁBLESZKÖZÖK menüpontot, és a "Rendezés és szűrés" csoport nyomjuk meg a "Növekvő", vagy "Csökkenő" rendezés ikont.

Szöveg típusú mezők esetén a növekvő sorrend az ábécé szerinti rendezést jelenti.

A rendezést több mező szerit is elvégezhetjük. Ehhez helyezzük egymás mellé a mezőket. Az előbbre lévő oszlop lesz az elsődleges, a mögötte lévő a másodlagos rendezés szerint rendezve.

A csoport tartalmaz, egy *"Rendezés eltávolítása"* gombot, amikor megszabadulhatunk az eddig beállított rendezésektől.

#### Hogyan szűrünk a táblákban?

# A feladatok megoldásához használd az előzőekben mentett "08\_07\_importalas" adatbázis "tanulmanyi" tábláját!

A tábla szűrésével csak egy megadott feltételnek megfelelő rekordokat jelenítjük meg, a többi rekordot elrejtjük.

A szűrést többféle módon is elvégezhetjük, a rekordon jobb egérrel kattintással előjönnek a lehetőségek:

- Szűrés kijelöléssel "Egyenlő", amikor kikeresi az összes azonos tartalmat.
- Szűrés kizárással "Nem egyenlő", amikor a kijelölt rekordtól eltérőket szűri.
- "Értékének része", amikor a kijelölt rekord megtalálható benne.
- "Nem tartalmazza", amikor a kijelölt rekord még részekben sem tartalmazza.

Ha a szűrt táblában újabb szűrést hajtunk végre, akkor csak azok a rekordok jelennek meg, amelyek mind a két feltételnek megfelelnek.

A szűrőket be-ki kapcsolhatjuk, attól függően, hogy mire van szükségünk.

|        | Iviasolas                                               | 15.17.   |
|--------|---------------------------------------------------------|----------|
| TÖI    | Beillesztés                                             | LO.01.   |
| TÖI    |                                                         | )4.21.   |
| TöiŽ↓  | Rendezes ( <u>A</u> -Z)                                 | L1.09.   |
| Tel 🗛  | Rendezés ( <u>Z</u> -A)                                 | 05.13.   |
| Tel    | versenynev <u>s</u> zűrőjének törlése                   | )2.18.   |
| Tel    | Szövegszűrők                                            | )4.16.   |
| Szé    |                                                         | )4.22.   |
| Szé    | Egyenio "Tortenelem Tantargyi Verseny                   | 12.16.   |
| Szé    | <u>N</u> em egyenlő "Történelem Tantárgyi Verseny"      | 04.08.   |
| Szé    | Érté <u>k</u> ének része "Történelem Tantárgyi Verseny" | )2.22.   |
| Sz€    | Nem tartalmazza: "Történelem Tantárgyi Verseny"         | )3.29.   |
| Spanyo | I NYEIV UKI V DONTO 200                                 | 5.03.23. |

I. forduló

Történelem Ta 7-8. évf.

Töl 🔏 Ki<u>v</u>ágás

2005.02.15

2004.12.07.

)1.03.

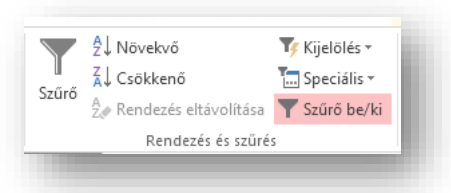

| )8_ | _07_utonev' | "    |      | ítés<br>írás<br>Keresés → Ugrás →      |
|-----|-------------|------|------|----------------------------------------|
|     | TÁBLAE      | SZKÖ | ÖZÖK | K i k × k∂ Kijelölės ×<br>Keresės      |
|     | MEZŐK       |      | TÁBL | LA                                     |
|     |             |      | 7    |                                        |
| Ŧ   | utonev      | v    |      |                                        |
| 10  | ALBERT      |      | 65   |                                        |
| 11  | ALEX        |      | 66   | Keresés és csere                       |
| 12  | ALEXA       |      |      | Keresés Csere                          |
| 13  | ALEXANDE    | R    |      | Keresett szöveg: ÁBEL                  |
| 14  | ALEXANDR    | А    | 30   |                                        |
| 15  |             |      |      |                                        |
|     |             |      | KÜLS | SŐ ADATOK ADATBÁZISESZKÖZÖK            |
|     |             | 7    |      | Ž↓ Növekvő 🏹 Kijelölés 🛪               |
|     |             |      |      | Z↓ Csökkenő 5peciális -                |
| tba | an          | S    | zürö |                                        |
| tba | an          | S    | zürö | Å∕ Rendezés eltávolítása ▼ Szűrő be/ki |